## (電子証明書失效)

マスターユーザ、管理者ユーザはご自身および他ユーザの電子証明書を失効させることが可能です。

※電子証明書をインストールしたパソコンを買い替える場合等は、電子証明書の再取得・失効の操作が必要です。マス ターユーザ、管理者ユーザが確認用パスワード失念等により、電子証明書の失効操作ができない場合は、書面でのお 手続きが必要となりますのでご注意ください。

| <b>管理 業務選択</b> B558001                                                                          | 手順1 業務の選択                            |
|-------------------------------------------------------------------------------------------------|--------------------------------------|
| 全変振行 → 2変振行の局会はどを行うことができます。 →                                                                   |                                      |
|                                                                                                 | 「管理」メニューをクリックしてください。                 |
|                                                                                                 | 続いて業務選択画面が表示されますので、                  |
| 扱作和型協会 > ご協身または他の利用者が行った操作の経営組合を行うことができます。                                                      | 利用者管理 > <mark>ボタンをクリックしてください。</mark> |
|                                                                                                 | 1                                    |
|                                                                                                 | 利用者管理                                |
|                                                                                                 |                                      |
|                                                                                                 |                                      |
| 利用者管理 作業内容選択 BRSK001 ヘルプ ⑦                                                                      | 手順2 作業内容の選択                          |
| 自身の情報の変更・概会                                                                                     |                                      |
| ノスワード変更 > ログインパスワード、福田市リスワードを変更できます。                                                            | 作業内容選択画面が表示されますので、                   |
| 利用者情報の管理                                                                                        | 証明音天知ファックをクリックしてくたさい。                |
| 利用者情報の管理 > 利用者供給の形成論例、論課されている利用者供給の供合、変更、または相保ができます。                                            |                                      |
| 利用物学上,和国家                                                                                       |                                      |
| 利用名仰止・細論 > 利用者のサービス停止、停止網路ができます。                                                                |                                      |
| 証明慮失効                                                                                           |                                      |
| 20 第第矢的 → クライアント経緯素の失効ができます。                                                                    |                                      |
| トランドクション認識の後期                                                                                   |                                      |
|                                                                                                 |                                      |
| トランダクション認証の利用修正解除 > トランダクション認証の利用修正体態の解除ができます。                                                  |                                      |
| トランザクション総計のトークン夫効 > ご利用中のトランザクション総計用トークンの失敗ができます。                                               |                                      |
| トランザクション認証のトークン初開化 > たランザクション認証のトークンの原用価格が正常に行われなかった際に、トークンの利用<br>化ができます。                       |                                      |
|                                                                                                 |                                      |
| 利用者管理 利用者一覧 (RSADIA ~AL7 ①)                                                                     | 手順3 対象利用者の選択                         |
| aulos RE (1983.8 ) 3.8977 )                                                                     |                                      |
| 経期間の失効を行う利用者を過発の上、「失効」ボタンを押してください。                                                              | 利用者一覧画面が表示されます。                      |
| 利用者一覧                                                                                           | 利用者一覧から対象の利用者を選択し、失効ンボタ              |
| (金沢橋): DグインID ▼ 用紙 ▼ (高正平)<br>(約11 13274-200 + 4000/35 + 4000/055 - 24000/568 - 24000/664000000 | ンをクリックしてください。                        |
| O     ex61<                                                                                     |                                      |
|                                                                                                 | 利田老一覧                                |
| e804 SE2m-82 −83−17 8.917 -                                                                     |                                      |
| eko5 XX228-803 -823-17 ARG -                                                                    |                                      |
| excos     取存在0.05     取存在1-17     未発行     -       ek07     取得在0.7     取得在1-17     未発行     -     |                                      |
| annen lanengine langanana. Interna                                                              |                                      |
| ◆ 利用者賞覚えにユーヘ: 天印                                                                                | —— 失效                                |
|                                                                                                 |                                      |
|                                                                                                 |                                      |
|                                                                                                 |                                      |

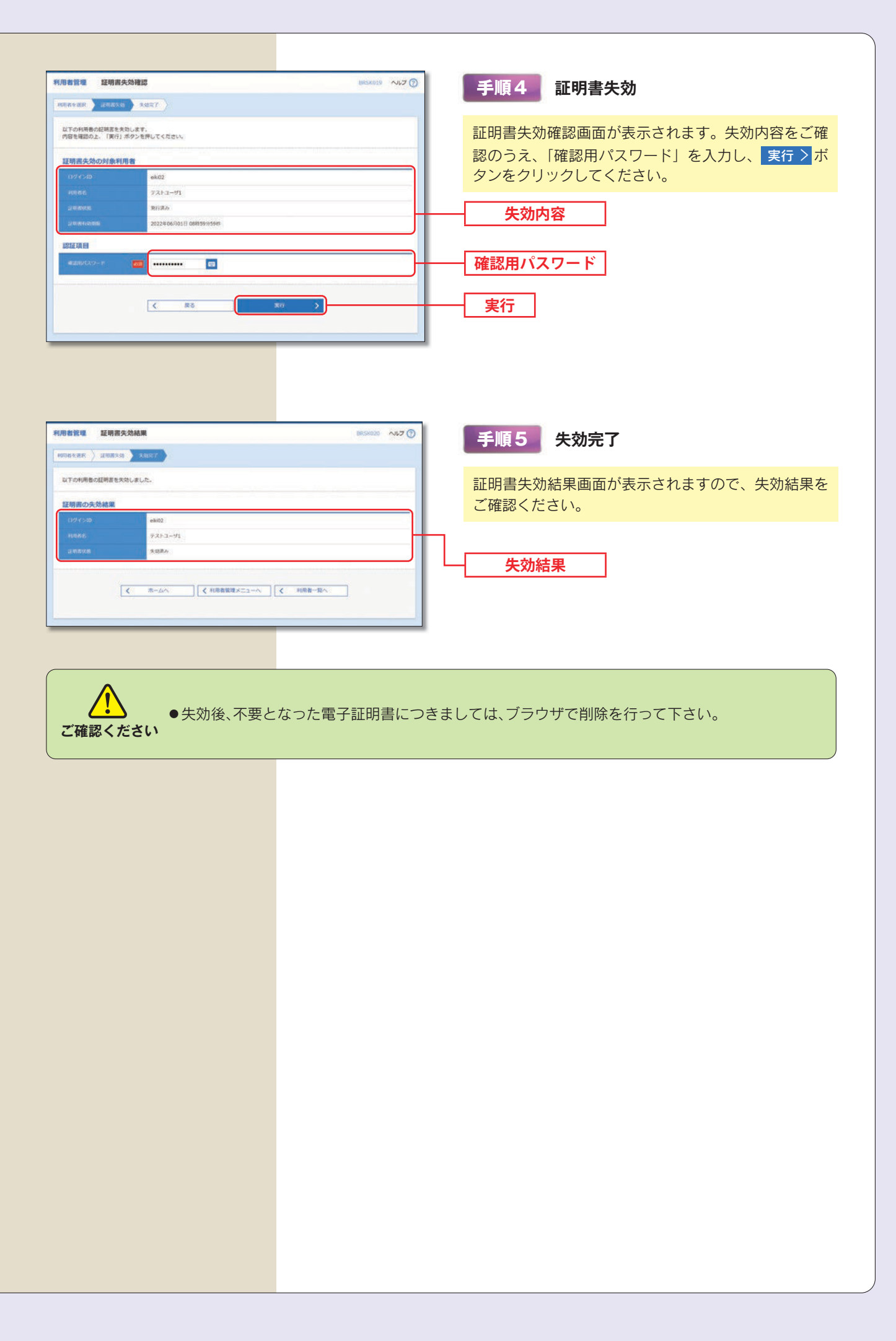